# Konfigurationsbeispiel für die benutzerdefinierte WebAuth-Authentifizierung des WLC 5760/3850 mit lokaler Authentifizierung

### Inhalt

Einführung Voraussetzungen Anforderungen Verwendete Komponenten Konfigurieren Netzwerkdiagramm Authentifizierung, Autorisierung und Abrechnung (AAA) Parameterzuordnung Konfiguration des Wireless LAN (WLAN) **Globale Konfiguration** Lokale Benutzer erstellen FTP-Konfiguration für Dateiübertragung Upload in Flash Beispiel für WebAuth\_login HTML Screenshots Überprüfen Fehlerbehebung

## Einführung

In diesem Dokument wird beschrieben, wie eine benutzerdefinierte WebAuth mit lokaler Authentifizierung auf einem Wireless LAN Controller (WLC) konfiguriert wird.

## Voraussetzungen

### Anforderungen

Stellen Sie vor der Konfiguration und Anpassung von WebAuth sicher, dass Ihr Computer:

- Verfügt über eine IP-Adresse auf einem offenen Service Set Identifier (SSID)
- Ping an das Standard-Gateway möglich
- Identifizieren und Suchen des Domain Name Server (DNS) (ipconfig/all)
- Kann Namen auflösen (mit nslookup)
- Internetzugang

### Verwendete Komponenten

Die Informationen in diesem Dokument basieren auf den folgenden Software- und Hardwareversionen:

- Ein 5760 WLC, der 3.3-Code ausführt
- Cisco Aironet Lightweight Access Point der Serie 3600
- Native Wireless-Komponente von Microsoft Windows 7

Die Informationen in diesem Dokument wurden von den Geräten in einer bestimmten Laborumgebung erstellt. Alle in diesem Dokument verwendeten Geräte haben mit einer leeren (Standard-)Konfiguration begonnen. Wenn Ihr Netzwerk in Betrieb ist, stellen Sie sicher, dass Sie die potenziellen Auswirkungen eines Befehls verstehen.

### Konfigurieren

### Netzwerkdiagramm

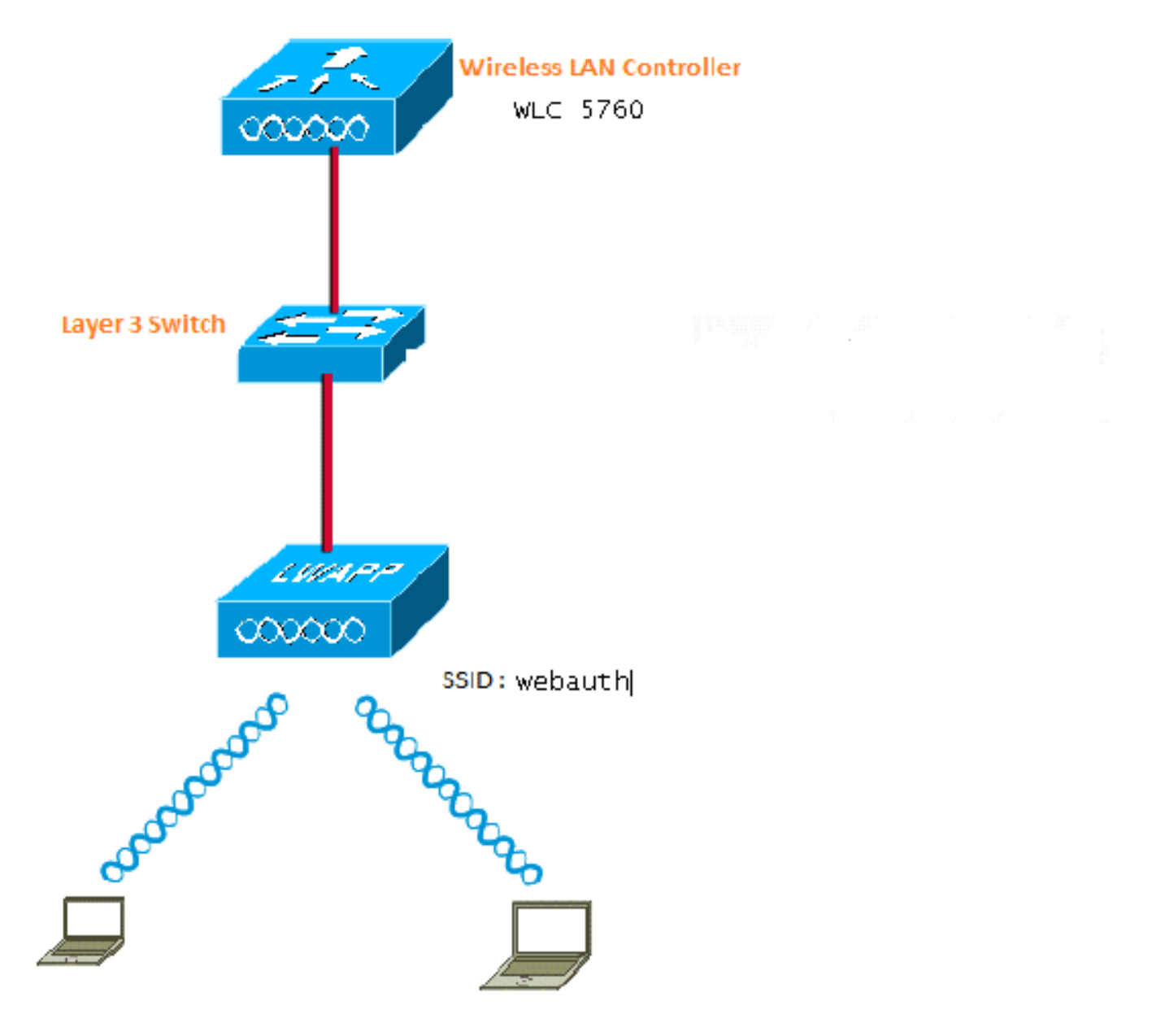

Authentifizierung, Autorisierung und Abrechnung (AAA)

Nachfolgend finden Sie die Konfiguration für AAA. Dadurch werden die Authentifizierung und die Autorisierungsprofile so konfiguriert, dass die Clients, die eine Verbindung mit der lokalen WLC-Datenbank herstellen, authentifiziert werden.

aaa new-model aaa authentication login local\_webauth local aaa authorization network default local aaa authorization credential-download default local

#### Parameterzuordnung

Hier ist die Konfiguration für die Parameter-Map. Dieser Abschnitt enthält Informationen zum Konfigurieren der virtuellen IP-Adresse auf dem WLC und zum Festlegen des Parametertyps. Anhand dieser Informationen können Sie den URL für die Umleitung, die Anmeldeseite, die Abmeldeseite und die Fehlerseite angeben. Sie müssen sicherstellen, dass der Flash diese Dateien enthält.

```
parameter-map type webauth global
virtual-ip ipv4 1.1.1.1
parameter-map type webauth custom
type webauth
redirect on-success http://www.cisco.com
banner text ^C CC global ip for redirect ^C
custom-page login device flash:webauth_login.html
custom-page success device flash:webauth_success.html
custom-page failure device flash:webauth_failure.html
custom-page login expired device flash:webauth_expired.html
```

### Konfiguration des Wireless LAN (WLAN)

Dies ist die Konfiguration für WLAN. Das WLAN ist für die Layer-3-Sicherheit konfiguriert. Diese Konfiguration ordnet die Authentifizierungsliste Local\_webauth zu und stellt sicher, dass die Authentifizierung von den lokalen Netzbenutzern behandelt wird. Dies ruft die AAA-Konfiguration auf, die sich im ersten Schritt befindet.

wlan webauth 1 webauth client vlan Vlanx no security wpa no security wpa akm dot1x no security wpa wpa2 no security wpa wpa2 ciphers aes security web-auth security web-auth authentication-list local\_webauth security web-auth parameter-map custom session-timeout 1800 no shutdown

#### **Globale Konfiguration**

Verwenden Sie diese Option für die globale Konfiguration. Stellen Sie sicher, dass die HTTP-/HTTPS- und IP-Geräteverfolgung aktiviert ist. Wenn Sie HTTP/HTTPS nicht aktivieren, wird die

#### Webseite nicht angezeigt.

ip http server
ip device tracking

#### Lokale Benutzer erstellen

Verwenden Sie diese Option, um lokale Benutzer zu erstellen.

username <username> password 0 <password>

#### FTP-Konfiguration für Dateiübertragung

Verwenden Sie diese für die FTP-Konfiguration für die Dateiübertragung.

ip ftp username <username>
ip ftp password <password>

#### Upload in Flash

Verwenden Sie diese Option, um benutzerdefinierte HTML-Dateien in Flash hochzuladen: mit Befehl:

5760# copy ftp://x.x.x.webauth\_login.html flash: Hier ein Beispiel für Flash-Inhalte:

| w-5760  | -2# <b>dir</b> | flash:  |     |   |      |          |        |                      |
|---------|----------------|---------|-----|---|------|----------|--------|----------------------|
| Directo | ory of         | flash:/ |     |   |      |          |        |                      |
| 64649   | -rw-           | 1164    | Oct | 7 | 2013 | 04:36:23 | +00:00 | webauth_failure.html |
| 64654   | -rw-           | 2047    | Oct | 7 | 2013 | 13:32:38 | +00:00 | webauth_login.html   |
| 64655   | -rw-           | 1208    | Oct | 7 | 2013 | 04:34:12 | +00:00 | webauth_success.html |
| 64656   | -rw-           | 900     | Oct | 7 | 2013 | 04:35:00 | +00:00 | webauth_expired.html |
| 64657   | -rw-           | 96894   | Oct | 7 | 2013 | 05:05:09 | +00:00 | web_auth_logo.png    |
| 64658   | -rw-           | 23037   | Oct | 7 | 2013 | 13:17:58 | +00:00 | web_auth_cisco.png   |
| 64660   | -rw-           | 2586    | Oct | 7 | 2013 | 13:31:27 | +00:00 | web_auth_aup.html    |

#### Beispiel für WebAuth\_login HTML

Wenn eine Änderung oder Anpassung erforderlich ist, müssen Sie einen Entwickler einbeziehen, der HTML kennt und nicht vom Cisco Technical Assistance Center abgedeckt wird.

```
<HTML><HEAD>
<TITLE>Authentication Proxy Login Page</TITLE>
<script type="text/javascript">
var pxypromptwindowl;
var pxysubmitted = false;
function submitreload() {
    if (pxysubmitted == false) {
        pxypromptwindowl=window.open('', 'pxywindowl',
        'resizable=no,width=350,height=350,scrollbars=yes');
        pxysubmitted = true;
        return true;
    } else {
}
```

```
alert("This page can not be submitted twice.");
      return false;
   }
}
</script>
<meta http-equiv="Content-Type" content="text/html; charset=UTF-8">
<style type="text/css">
body {
  background-color: #ffffff;
}
</style>
</HEAD>
<BODY>
<Hl><img src="http://192.168.2.91/flash:web_auth_logo.png" width="75" height="50" alt="Cisco
Logo" longdesc="http://www.cisco.com"></H1>
<center>
<H2> Wireless Guest Access Web Authentication</H2>
<center>
<iframe src="http://192.168.2.91/flash:web_auth_aup.html" width="950" height="250"</pre>
scrolling="auto"></iframe><BR><BR>
<FORM method=post action="/" target="pxywindow1">
Username: <input type=text name=uname><BR><BR>
Password: <input type=password name=pwd><BR><BR>
<input type=submit name=ok value=OK onClick="return submitreload();">
</FORM><noscript>
<BR>
<111.>
 <H2><FONT COLOR="red">Warning!</FONT></H2>
JavaScript should be enabled in your Web browser
   for secure authentication
 <LI>Follow the instructions of your Web browser to enable
    JavaScript if you would like to have JavaScript enabled
     for secure authentication</LI>
 <BR>OR<BR><BR>
 <LI> Follow these steps if you want to keep JavaScript
      disabled or if your browser does not support JavaScript
   <01.><BR>
     <LI> Close this Web brower window</LI>
     <LI> Click on Reload button of the original browser window</LI>
   </OL></LI>
</UL>
</noscript>
<center>
 
<img src="http://192.168.2.91/flash:web_auth_cisco.png" alt="Cisco Powered" width="215"</pre>
height="136" align="middle" longdesc="http://www.cisco.com">
</center>
</BODY></HTML>
```

#### Screenshots

Hier einige Screenshots des Clients:

Der Client stellt eine Verbindung zum WLAN her und wird automatisch umgeleitet:

| Catilina .                        | w Israe Mangation Bostnath - Windows Islam at Top                                                                                                    | Autor Contraction of the second second secon | Internet of American                                                                                                    | 0                                           |
|-----------------------------------|----------------------------------------------------------------------------------------------------|----------------------------------------------------------------------------------------------------|----------------------------------------------------------------------------------------------------|---------------------------------------------|
| -04                               | E halpen \$111(September)                                                                                                    |                                                                                                    | + + × 2 4ny                                                                                                    | ع.                                          |
| Anote                             | s 🙀 🖻 toppenetties + 🗿 Walliandar                                                                                                    | WY.                                                                                                    |                                                                                                    |                                             |
| Cetto                             | da Event Newgation Bloched                                                                                                    |                                                                                                    | 9 · 0 · 0 + +                                                                                                    | ige = Salety = Took = 📦                     |
| 0                                 | There is a conclusion with this such                                                                                                    | date associate contilicate                                                                                                    |                                                                                                    |                                             |
| ۳                                 | more or a processi man the more                                                                                                    | and a second y continuant.                                                                                                    |                                                                                                    |                                             |
|                                   | The security cartificate presented by the e<br>The security cartificate presented by the o                                                                                                    | nlisite was not issued by a trusted certificat<br>white was insued for a different selectors a                                                                                                    | a artferty.<br>ridner.                                                                                                    |                                             |
|                                   | Security certificate problems may indicate server.                                                                                                    | ar attempt to feel you ar intercept any dat                                                                                                    | r you serve to the                                                                                                    |                                             |
|                                   | We recommend their you close this well                                                                                                    | lopage and do net continue to this websi                                                                                                    | <b>1</b> 4.                                                                                                    |                                             |
|                                   | Charles to cose the webgings                                                                                                    |                                                                                                    |                                                                                                    |                                             |
|                                   | Continue to this website (not recomm                                                                                                    | nded.                                                                                                    |                                                                                                    |                                             |
|                                   | More information                                                                                                    |                                                                                                    |                                                                                                    |                                             |
|                                   |                                                                                                    |                                                                                                    |                                                                                                    |                                             |
|                                   |                                                                                                    |                                                                                                    |                                                                                                    |                                             |
|                                   |                                                                                                    |                                                                                                    |                                                                                                    | 1.60                                        |
|                                   |                                                                                                    |                                                                                                    |                                                                                                    | R                                           |
| Authentic                         | unter Proy Logic Page - Mindexis Internet Explore                                                                                                    | *                                                                                                    |                                                                                                    | 1012)                                       |
| 100                               | C sale (TTT) allowed                                                                                                    |                                                                                                    | * 14 * 1 × 1 * 100                                                                                                    | 2                                           |
| Feater                            | Aufwertistion Prosy Login Page                                                                                                    | 51                                                                                                    | 8.0.34.1                                                                                                    | lage 🕶 Safety 🔹 Tools 🕶 🍓                   |
| CISCO                             |                                                                                                    |                                                                                                    |                                                                                                    |                                             |
|                                   | Wire                                                                                                    | less Guest Access Web Au                                                                                                    | thentication                                                                                                    |                                             |
| Accep                             | ptable Use Policy                                                                                                    |                                                                                                    |                                                                                                    | ń                                           |
| Peak                              | e ament the policy:                                                                                                    |                                                                                                    |                                                                                                    | 1                                           |
| L Ye                              | n are responsible for                                                                                                    |                                                                                                    |                                                                                                    |                                             |
| (1) m<br>(2) all                  | aintaining the coalidentiality of the password<br>functivities that second and/or year secondaries at                                                                                                | and<br>Algermani                                                                                                    |                                                                                                    |                                             |
| 2 Ca<br>corpus<br>server<br>persa | to system offers the Service for activities or<br>nate interacts. High volves: data transfers, or<br>r by use of our Service is prohibited. Trying a<br>nat data without their knowledge and attrife | uch at the active use of e-anal, instant ocean<br>gentially unstained high volume data transfers<br>to access someone else's account, sending to<br>react with other network users are all proble                                                                                                    | ging, browning the World Wide Web as<br>a me not permitted. Howing a web serve<br>stolicited bulk e-mail, collection of other<br>stod. | d accessing<br>er er any alter<br>(people') |
|                                   |                                                                                                    | Userane (1999)                                                                                                    |                                                                                                    |                                             |
|                                   |                                                                                                    | Paumond                                                                                                    | 9                                                                                                    |                                             |
|                                   |                                                                                                    | 200                                                                                                    |                                                                                                    |                                             |
|                                   |                                                                                                    | 050                                                                                                    |                                                                                                    |                                             |
|                                   |                                                                                                    |                                                                                                    |                                                                                                    |                                             |
|                                   |                                                                                                    | albally a                                                                                                    |                                                                                                    |                                             |
|                                   |                                                                                                    | POWERED                                                                                                    |                                                                                                    |                                             |

| eritet 🚺 Authenticatum fo                                                                                                    |                                                                                                    |                                                                                                    |                                                                                                    |                                       |
|----------------------------------------------------------------------------------------------------|----------------------------------------------------------------------------------------------------|----------------------------------------------------------------------------------------------------|----------------------------------------------------------------------------------------------------|---------------------------------------|
|                                                                                                    | my Login Page                                                                                                    |                                                                                                    | G + E + D ⊕ + Dp+ Sdg+ 1                                                                                                    | <b>Sele</b>                           |
| eccentrible Face Baller                                                                                                    |                                                                                                    |                                                                                                    |                                                                                                    | 1                                     |
| lease accept the policy                                                                                                    |                                                                                                    |                                                                                                    |                                                                                                    |                                       |
| You are repossible for                                                                                                    |                                                                                                    |                                                                                                    |                                                                                                    |                                       |
| () maintaining the confidentia                                                                                                    | sky of the password and                                                                                                    | CONTRACT.                                                                                                    |                                                                                                    | . 9                                   |
| 2) all activities that occur us                                                                                                    | der your usernator and p                                                                                                    | sateword.                                                                                                    | CAdventication Price Lagrant Price West                                                                                                    | E.                                    |
| Cisco systems offers the S                                                                                                    | ervice for activities such                                                                                                    | as the active use of a cool, instant                                                                                                    | annuages a local 1111 Contractor                                                                                                    | -                                     |
| erver by use of our Service                                                                                                    | ane data transfers, espec<br>is probabilited. Trying to a                                                                                                    | cally tradued high volume data to<br>ocess someone else's account, sea                                                                                                    | dies versitie                                                                                                    | -                                     |
| erricual data without their ka                                                                                                    | sowledge and interference                                                                                                    | e with other network users are all                                                                                                    | probled CC good p for redrect                                                                                                    |                                       |
|                                                                                                    |                                                                                                    | Warming and                                                                                                    | Autoratication Successful 1                                                                                                    |                                       |
|                                                                                                    |                                                                                                    | Commence Drawn                                                                                                    | Cick HILL to uses for mining URL in author                                                                                                    |                                       |
|                                                                                                    |                                                                                                    | Password *****                                                                                                    | window. Please retain this mult vindow to logon                                                                                                    |                                       |
|                                                                                                    |                                                                                                    | (mail)                                                                                                    | can copy and pacts the following URL                                                                                                    | rese.                                 |
|                                                                                                    |                                                                                                    | (MAR)                                                                                                    | (http://1.1.1.1/agout intel) to legout via another                                                                                                    |                                       |
|                                                                                                    |                                                                                                    |                                                                                                    | ARGON                                                                                                    |                                       |
|                                                                                                    |                                                                                                    |                                                                                                    | DONE                                                                                                    |                                       |
|                                                                                                    |                                                                                                    |                                                                                                    |                                                                                                    |                                       |
|                                                                                                    |                                                                                                    | dittille Downers                                                                                                    |                                                                                                    |                                       |
|                                                                                                    |                                                                                                    | CISCO POWERED                                                                                                    |                                                                                                    |                                       |
|                                                                                                    |                                                                                                    |                                                                                                    |                                                                                                    |                                       |
|                                                                                                    |                                                                                                    |                                                                                                    | A tenue instanti unos cu                                                                                                    |                                       |
| net Explorer connet straylog Ha                                                                                                    | netyrige / Witthey Interio                                                                                                    | e fashine                                                                                                    | Cale Contract Made Of Cale Cale                                                                                                    | = 1.5                                 |
| net fighter sense apply the<br>) = [#] the sense<br>res [# sense (prove s                                                                                                    | ontgrape - Wintstein Interne<br>m<br>annot display the anticoge                                                                                                    | e futine                                                                                                    | Interest (Rober Of Sig + 1)                                                                                                    | Turk                                  |
| int figures sense angle inte<br>• (2) the descent<br>with is sense tipose o                                                                                                    | wetgrege - Westsan Interne<br>m<br>annot display the antickoge                                                                                                    |                                                                                                    | Control (Potential Mode Of)<br>•   *p   ≠   ≥ Sing<br>·   *p   ≠   ≥ Sing<br>·   *p   ≠   ≥ ⊕ * Page * Safety *                                                                                                    | Turk                                  |
| internet System                                                                                                    | eetgaga - Weddaer Interna<br>m<br>annot dagitay the anticloger<br>wannoot display the                                                                                                    | e tutioe                                                                                                    | Binever (Potential Mode Of<br>•   * <sub>2</sub>   ×   2 ± 10<br>•   * <sub>2</sub>   ×   2 ± 10<br>•   * <sub>2</sub>   ×   2 ± 12 ⊕ • Pope • Solidy •<br>•   * <sub>2</sub>   ×   2 = 1.2 ⊕ • Pope • Solidy •<br>•   *   ×   2 = 1.2 ⊕ • Pope • Solidy •<br>•   *   ×   2 = 1.2 ⊕ • Pope • Solidy •<br>•   *   ×   2 = 1.2 ⊕ • Pope • Solidy •<br>•   *   *   ×   2 = 1.2 ⊕ • Pope • Solidy •<br>•   *   *   *   *   *   *   * | Tool                                  |
| Internet Explore     What you on the                                                                                                    | witpige - Westein terms<br>                                                                                                    | e tution<br>                                                                                                    | Contract (Potential Mode Off) •   *p   ≠   ⇒   ⇒   ⇒   ⇒   ⇒   ⇒   ⇒   ⇒   ⇒                                                                                                    | Tureft                                |
| <ul> <li>A musical diplores</li> <li>A musical diplores</li> <li>A musical diplore</li></ul> | origage. Wrotton Intern<br>m<br>connot deploy the orderoge<br>connot clisplay the<br><b>Contene</b>                                                                                                    | e turine<br>i webpage                                                                                                    | Internet (Pottechel Mode Off Kg + Kg) •   *p   #   @ Strip •   *p   #   @ Strip •   *p   #   @ Strip                                                                                                    | L LINA<br>Tarett                      |
| A man and apply the     A man and apply the     A man and apply the     A man and apply the     A man and apply the     A man and apply the     A man and apply the     A man and apply the     A man and apply the                                                                                                    | entgage. Wootser Intern<br>m<br>connot deploy the onlong<br>connot. Chiplay the<br>Contone<br>Contone<br>Contone                                                                                                    | e turino<br>i wobpage                                                                                                    | Internet (Pottechel Mode Of Fig. * 1)       *  **     #     #     #     #       *  **     #     #     #     #       %     *   *     #     #     #       %     *   *     #     #     #       %     *   *     #     #     #       %     *   *     #     #     #                                                                                                    | Tart                                  |
| Internet Japlane     Mars internet                                                                                                    | entgage - Watteen Interne<br>annot display the anticoge<br>cannot: clisplay the<br>Centeree<br>Server Sense Center                                                                                                    | e tution<br>wobpage                                                                                                    | Interest (Potected Mode Of                                                                                                    | a its                                 |
| Internet Explore     What you on thy     Degrees Corrector      Was internet.co                                                                                                    | erigage - Woltow Intere<br>m<br>annot doplay the selectop<br>common chirplay the<br>Centeret<br>Server Sense (Center<br>Server Sense (Center                                                                                                    | e tution<br>e tution<br>i wobpage<br>nto: Net:<br>kdomatur                                                                                                    | Intervet (Potteched Mode Of                                                                                                    | L JANK<br>Tareft<br>Tareft            |
| Internet Jopiere<br>Witt Jose of types<br>Unternet Jopiere<br>Witt Jose of types<br>Deprese Correcto<br>Witt New Internetion                                                                                                    | entgage - Wootser Interne<br>en<br>cannot display the webpage<br>cannot clisplay the<br>former<br>former<br>former<br>former<br>former<br>former<br>former<br>for Cantines<br>for Cantines<br>for Cantines                                                                                                    | e turine<br>e turine<br>wobpage<br>nto: Pat:<br>biterration<br>furie is not inscised, to coulde touch                                                                                                    | Intervet (Pottected Mode Of                                                                                                    | a and                                 |
| Internet Japaner<br>What you on the<br>Deprese Connector<br>What you on the<br>Deprese Connector<br>What internet and the<br>Connector                                                                                                    | entgage Weedser Intern<br>m<br>cannot display the selector<br>cannot display the<br>former<br>former<br>former<br>former<br>for display the<br>former<br>former<br>for display the<br>former<br>for display the<br>former<br>for display the<br>former<br>for display the<br>former<br>for display the<br>former<br>for display the<br>former<br>for display the<br>former<br>for display the<br>for display the<br>for display the<br>for display the<br>former<br>for display the<br>for display the<br>for                                                                                                    | e fusition<br>e fusition<br>i webpage<br>nete: Petri<br>lotarmation<br>fastic a pert lingularit, for conditionation                                                                                                    | Interest (Potternal Mode Of                                                                                                    | 1 100<br>Taoli                        |
| <ul> <li>Internet Explore</li> <li>Internet Explore</li> <li>Unitrinet Explore</li> <li>Unitrinet Explore</li> <li>Unitrinet Explore</li> <li>Unitrinet Explore</li> <li>Were internetion</li> </ul>                                                                                                    | entrage. Weedser Interne<br>m<br>cannot display the selector<br>cannot clipplay the<br>Continues<br>From Continues Contin<br>From Continues of Continues<br>The CA Hard Continue<br>Authorities shore.                                                                                                    | e fusition<br>i webpage<br>i webpage<br>inter het:<br>bitarration<br>factors and Sector Configuration                                                                                                    | Interest (Potternal Mode Of                                                                                                    | Tart                                  |
| <ul> <li>Internet Byland</li> <li>Internet Explore</li> <li>Internet Explore</li> <li>Unarysex can try</li> <li>Degress Corrector</li> <li>Were interneter</li> </ul>                                                                                                    | entranje - Window Interne<br>ne<br>connect display the webpage<br>connect display the<br>former internet internet<br>internet internet internet<br>internet internet internet<br>internet internet internet<br>internet internet internet internet<br>internet internet internet internet<br>internet internet internet internet internet internet internet internet<br>internet internet                                                                                                    | e fution<br>e fution<br>i writipage<br>inter hef:<br>biomation<br>factors and factor Continuities                                                                                                    | Interest (Potternal Mode Of                                                                                                    | Tart                                  |
| <ul> <li>Internet Byland</li> <li>Internet Explore</li> <li>Internet Explore</li> <li>Unternet Explore</li> <li>Unternet Explore</li> <li>Unternet Explore</li> </ul>                                                                                                    | Centrals<br>Centrals<br>Cen | e fution<br>e fution<br>i writipage<br>inter hef:<br>bitamation<br>fution anti-<br>fution anti-<br>fution fution<br>fution for the fution of the statute<br>is the fution of the statute of the statute<br>is the fution of the statute of the statute<br>is the fution of the statute of the statute<br>is the fution of the statute of the statute of the statute<br>is the fution of the statute of the statute of t                                                                                                    | Interest (Retected Mode Of                                                                                                    | Taoth                                 |
| <ul> <li>Internet Joyle te</li> <li>Internet Joyle te</li> <li>Internet Joyle te</li> <li>Unternet Joyle te</li> <li>Unternet Joyle te</li> <li>Unternet Joyle te</li> </ul>                                                                                                    | entropy . Weedow Intern<br>m<br>connect display the indexeg<br>connect display the<br>Centerer<br>Terms Center<br>Centerer<br>Terms Center<br>Centerer<br>Terms Center<br>Centerer<br>Center                    | e fution<br>e turine<br>i webpage<br>inter het:<br>bitemation<br>facts to art forstard. In coulde local<br>facts to art forstard. In coulde local<br>inter het:                                                                                                    | Interest (Potternal Mode Of                                                                                                    | Tart                                  |
| <ul> <li>Internet Jopker</li> <li>Internet Jopker</li> <li>Internet Jopker</li> <li>Unternet Jopker</li> <li>What you can try</li> <li>Degress Correction</li> <li>West internetian</li> </ul>                                                                                                    | entranje - Window Interne<br>m<br>connect display the webpage<br>connect display the<br>foretime<br>foretime                | e futine<br>e futine<br>i webpage<br>inter het:<br>biterration<br>futine aut install. In endly, trust<br>is the Truster Road Confliction<br>is the Truster Road Confliction<br>is the Truster Road Confliction<br>is and Spree Confliction 4.112.20.00                                                                                                    | Interest (Potternal Mode Of                                                                                                    | a a s                                 |
| <ul> <li>Internet Japlane</li> <li>Internet Japlane</li> <li>Unternet Japlane</li> <li>Unternet Japlane</li> <li>Unternet Japlane</li> <li>What you can the</li> <li>Degress Correction</li> <li>West internetion</li> </ul>                                                                                                    | entranje - Window Interne<br>m<br>connect display the webpage<br>connect display the<br>foretime<br>foretime                | e futine<br>e futine<br>i wobpage<br>inter het:<br>biterration<br>fastic a net liserial its codie tout<br>a si he futine for contraction<br>fastic a net liserial its codie tout<br>a si he futine for contraction<br>fastic a net liserial its codie tout<br>a si he futine for contraction<br>fastic a net liserial its codie tout<br>a si he futine for contraction<br>fastic a net liserial its codie tout<br>a si he futine for contraction<br>a si he futine for contraction<br>a si he futine<br>a si he futine for contraction<br>a si he futine for contraction<br>a si he futine<br>a si he futine for contraction<br>a si he futine for contraction<br>a si he futine for contraction<br>a si he futine for contraction<br>a si he futine for contraction<br>a si he futine for contraction<br>a si he futine<br>a si he futine<br>a si he futine<br>a si he futine<br>a si he futine<br>a si he futine<br>a si he futine<br>a si he futine<br>a si he                                                                                                    | Interest (Potential Mode Of                                                                                                    |                                       |
| <ul> <li>Internet Jayle the</li> <li>Internet Lypicing</li> <li>Unternet Lypicing</li> <li>Unternet Lypicing</li> <li>What you can try</li> <li>Degress Correction</li> <li>Wass internetion</li> </ul>                                                                                                    | entranje - Window Interne<br>m<br>connect display the webpage<br>connect display the<br>connect display the<br>connect display the<br>contents<br>interne<br>contents<br>contents<br>conte                      | e futine<br>e futine<br>i wobpage<br>into: Petri<br>into: Petri<br>futine and into: Petri<br>futine and into: Petr                                                                                                    | Interest (Potential Mode Of                                                                                                    | a a s                                 |
| <ul> <li>Internet Byte terminet</li> <li>Internet Explore</li> <li>Unternet Explore</li> <li>Unternet Explore</li> <li>Unternet Explore</li> <li>What processing</li> <li>Wass internation</li> </ul>                                                                                                    | entranje - Window Interne<br>m<br>commot display the webpage<br>commot display the<br>commot display the<br>commot display                                                                                                    | e Eustrine<br>e Kustrine<br>i wobipage<br>inter, Path<br>inter, Path<br>inter, P | Interest (Potential Mode Of                                                                                                    | a a a a a a a a a a a a a a a a a a a |
| Internet Explore                                                                                                    | entranje - Window Interne<br>m<br>commot display the webpage<br>commot display the<br>commot display the<br>commot display the<br>common display the<br>common display                                                                                                    | e Eustrian<br>e Eustrian<br>in wolchpage<br>inter, Path<br>inter, Path<br>inter, |                                                                                                    | Tooth Car                             |
| <ul> <li>Internet Juple te</li> <li>Internet Juple te</li> <li>Unternet Juple te</li> <li>Unternet Juple te</li> <li>Unternet State</li> </ul>                                                                                                    | antipupe - Window Interne<br>manual depity the antipupe<br>connect chippiny the<br>Centerer<br>Internet Control of Center<br>Internet Control of Center<br>Internet Store - 10<br>Antiputes Store - 10<br>Antiputes St                                                                                                    | e futine<br>e webpage<br>men het:<br>bekensten<br>forste te et fossterf. In soulie forst<br>ande forer Gerifuer-Kataland<br>ande forer Gerifuer-Kataland<br>ande forer Gerifuer-Kataland<br>ande forer Gerifuer-Kataland<br>ande forer Gerifuer-Kataland<br>ande forer Gerifuer-Kataland<br>ande forer Gerifuer-Kataland                                                                                                    | Interest (Potternal Mode Of                                                                                                    |                                       |

## Überprüfen

Für diese Konfiguration ist derzeit kein Überprüfungsverfahren verfügbar.

## Fehlerbehebung

Für diese Konfiguration sind derzeit keine spezifischen Informationen zur Fehlerbehebung verfügbar.